#### Welcome to

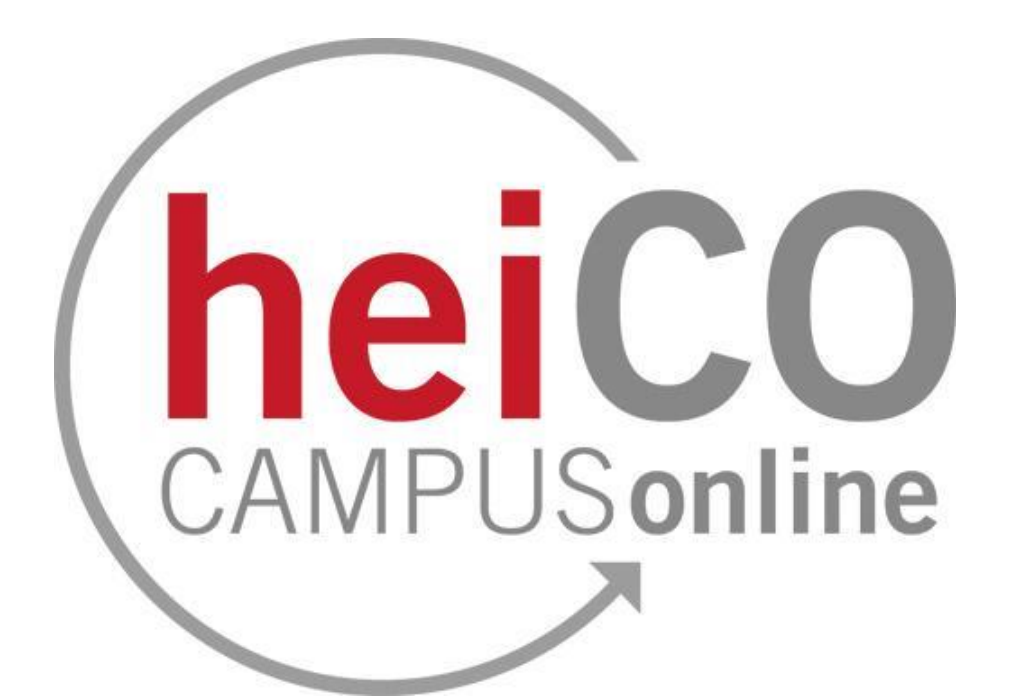

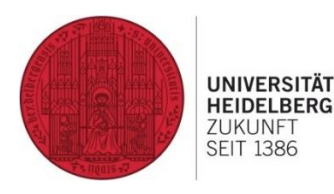

Last edited: 12.04.2024

μφι Fachschaft MathPhysInfo

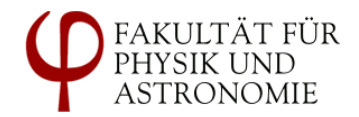

#### **Registration for lectures**

#### Register in heiCO

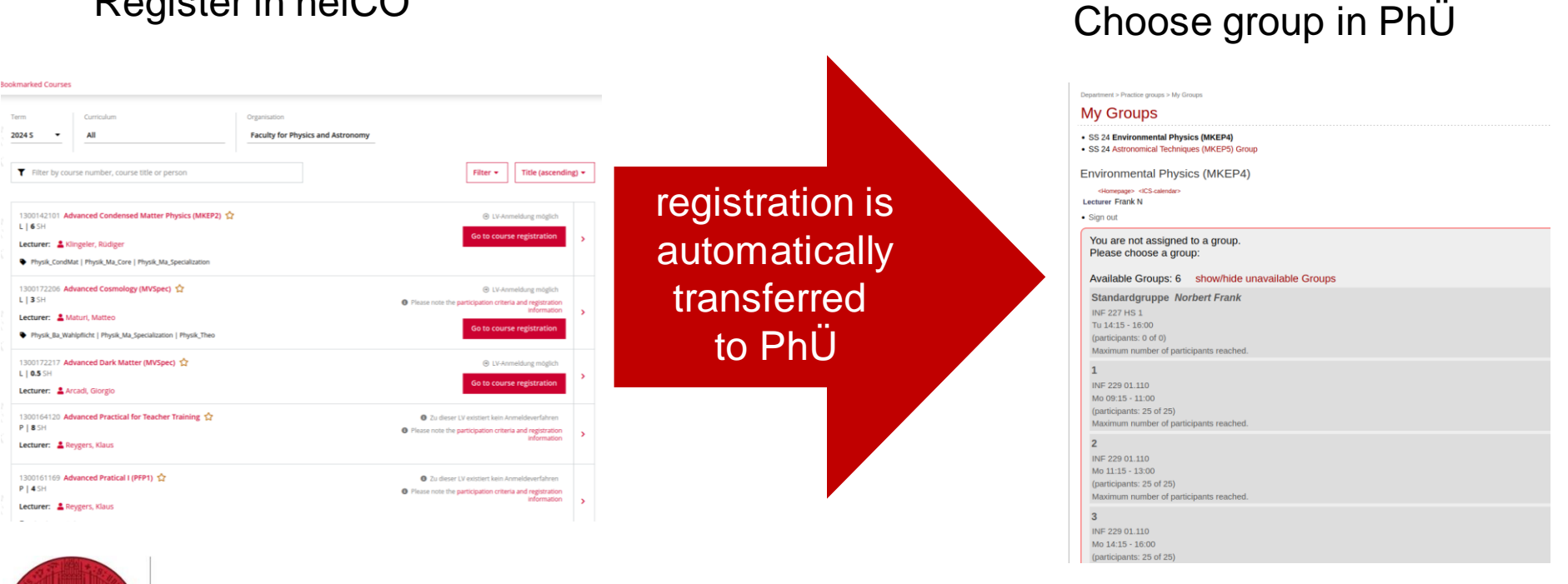

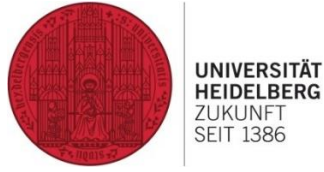

http://uebungen.physik.uniheidelberg.de/heicoinfo

FACHSCHAFT MathPhysInfo

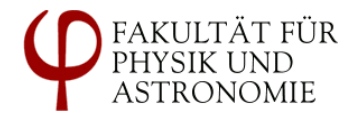

### Was the registration successful?

- "Place request entered" usually means that you cannot register. Please contact the lecturer
- "Requirements met" means the system needs to do some background checks. Please wait/refresh the browser window
- "Registration successful" means the registration was successful

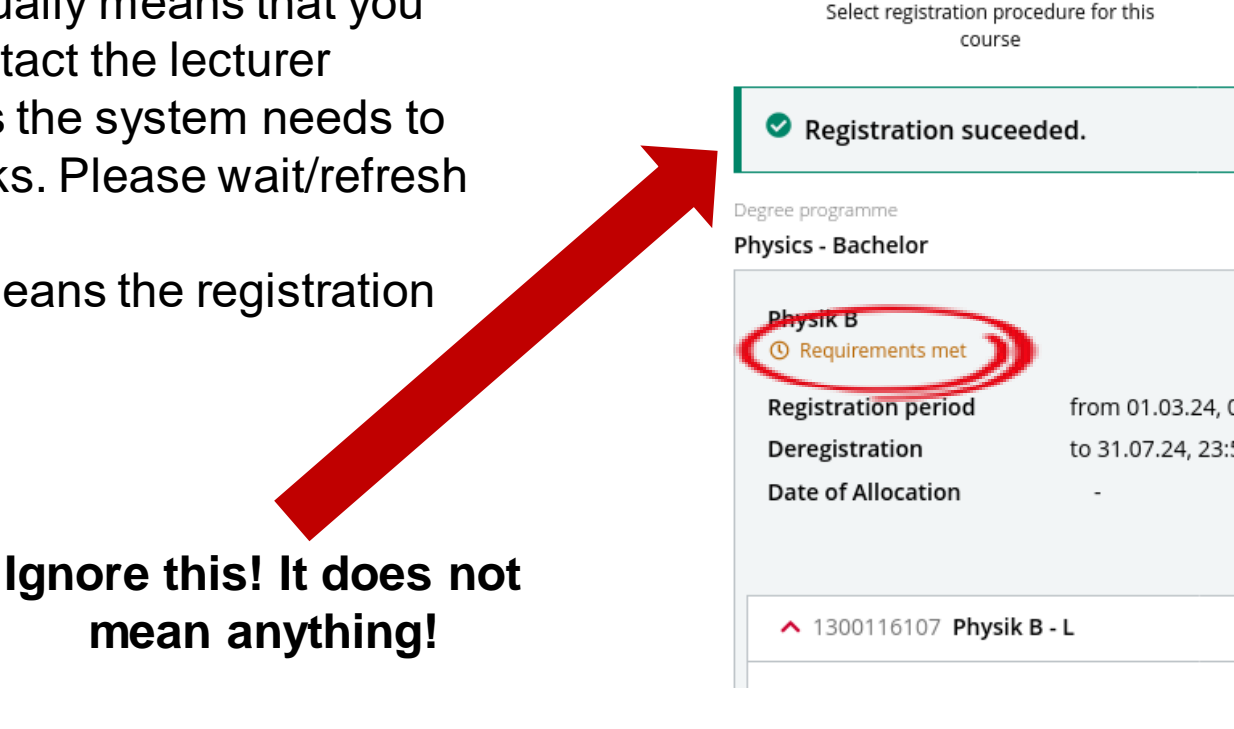

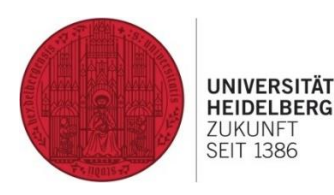

μφι Fachschaft MathPhysInfo

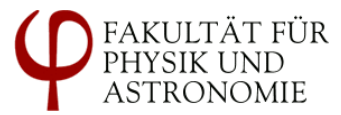

#### Registration for seminars (PSem/MVSem)

- All seminars are part of the same registration procedure
- Decide which ones you are interested in and assign priorities
- Places are assigned to everyone at a given date
- The earlier you sign up the higher the chance to get what you want
- The registration procedure for this semester is already closed

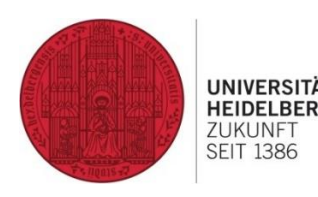

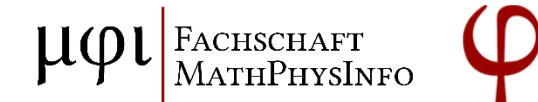

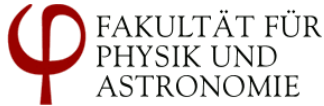

## Registration for AP and FP stays as is

#### Courses exist in heiCO, with links to registration pages

#### A Lehrveranstaltungen / Anfängerpraktikum I (PAP1)

|       | Öle and that                                    | Ergebnisse sowie deren kritischen Würdigung                                                       |     |  |  |  |  |
|-------|-------------------------------------------------|---------------------------------------------------------------------------------------------------|-----|--|--|--|--|
|       | UDERDIICK                                       | er gestilder some der en kindenen wardigang.                                                      |     |  |  |  |  |
|       | Beschreibung                                    | Lehrveranstaltungsart im Detail<br>Grundpraktikum                                                 |     |  |  |  |  |
| - d   | Termine und Gruppen                             | Anmeldung unter: https://www.physl.uni-heidelberg.de<br>/Einrichtungen/AP/anmeldung/anmeldung.php |     |  |  |  |  |
| (O) c | Prüfungsinformation                             | Zusatzinformationen<br>-                                                                          |     |  |  |  |  |
|       | Stellung im Studienplan                         |                                                                                                   |     |  |  |  |  |
| _     | Gleiche Lehrveranstaltungen                     | Termine und Gruppen 🛛 🖴 🗖                                                                         |     |  |  |  |  |
| _0 -  |                                                 | ∧ Standardgruppe ☆                                                                                |     |  |  |  |  |
|       | Zu dieser LV existiert kein<br>Anmeldeverfahren | Vortragende*r 💄 Wagner, Jens                                                                      | TES |  |  |  |  |
|       |                                                 | · · · · · · · · · · · · · · · · · · ·                                                             |     |  |  |  |  |

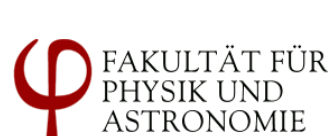

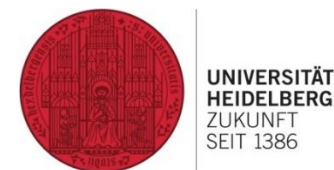

#### **Exam registration**

It will be necessary to register for exams on top of the lecture registration

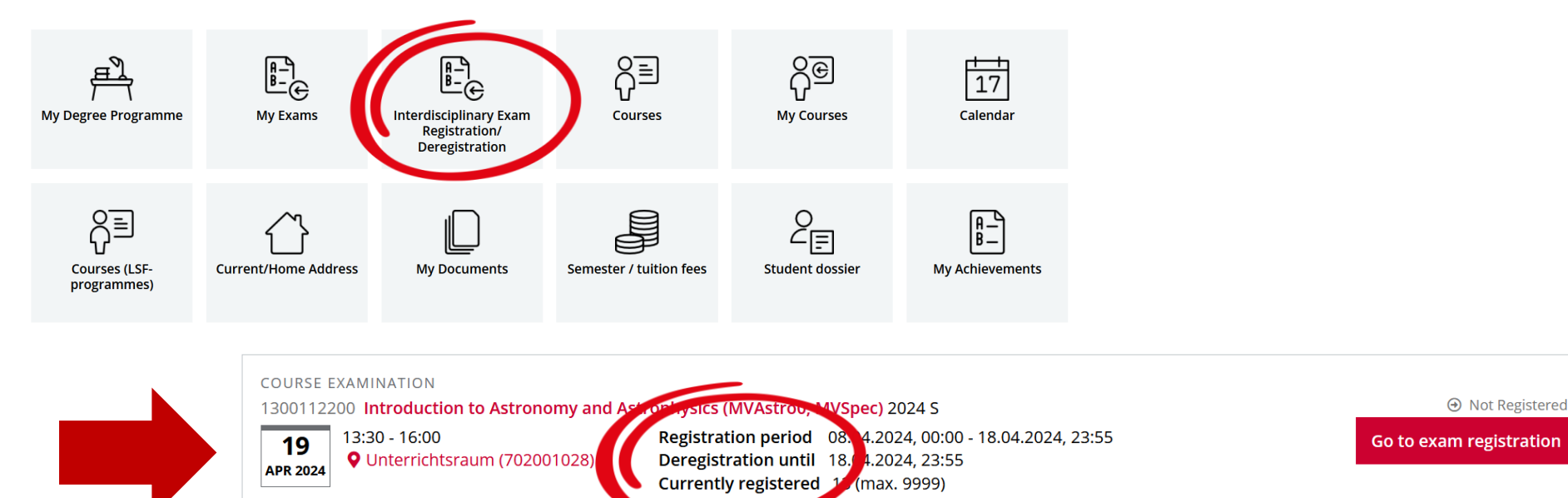

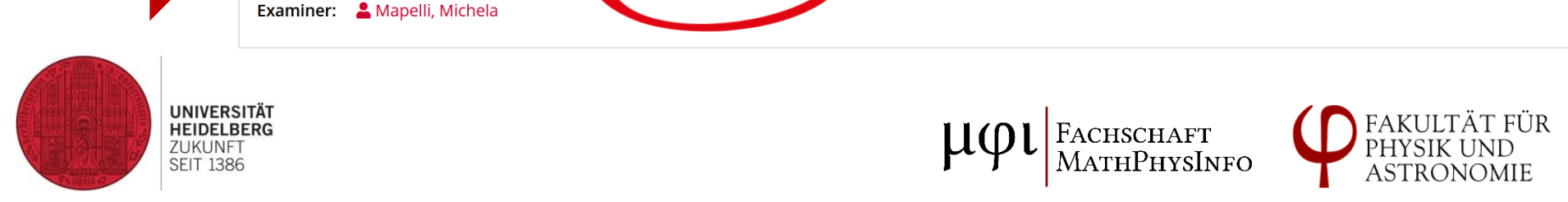

# Exam registration decides on Ana or HöMa branch

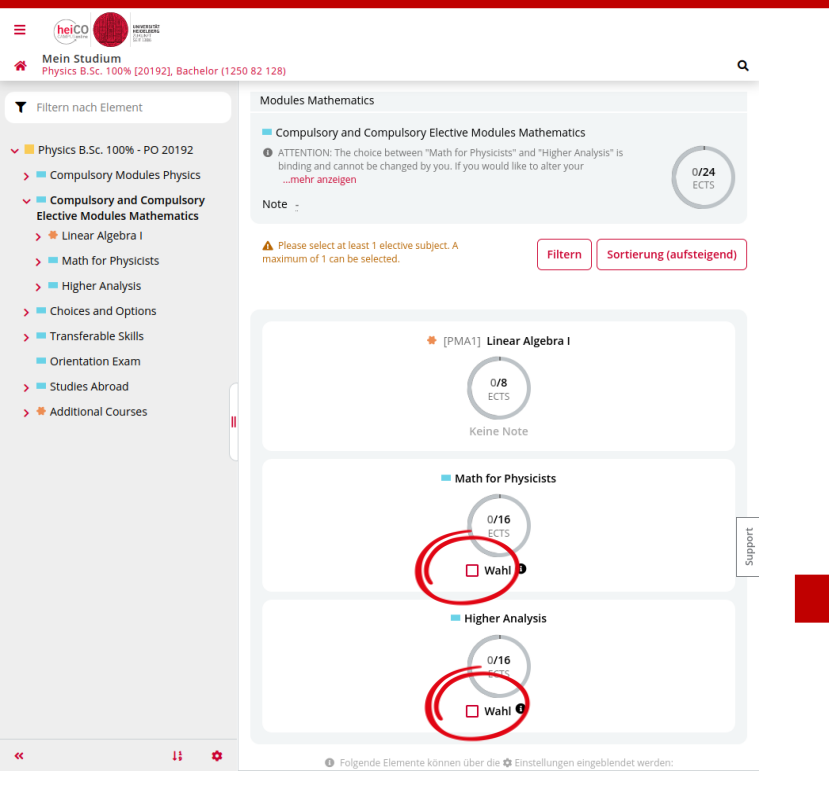

UNIVERSITÄT HEIDELBERG ZUKUNFT SEIT 1386

- You can manually decide on the Ana or HöMa branch by ticking the corresponding box
- Be careful, only the Prüfungssekretariat can undo that decision
- If you register for an exam, it automatically makes the choice

We advise you not to tick any boxes, just register for an exam.

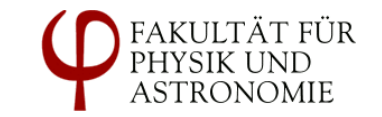

## **MVMod**

- Registration procedure stays the same (paper form to be registered with the examination office)
- Once you decided on your MVMod lectures, move them to "Specialization module" in heiCO and leave them there

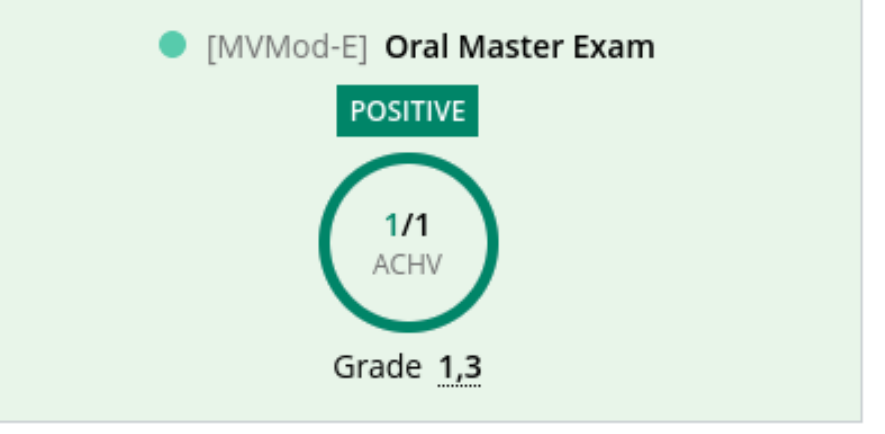

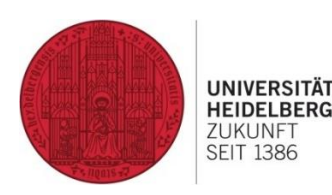

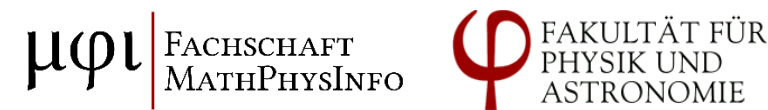

## Overview in "My degree programme"

#### My degree programme Physics M.Sc. [20142], Master (1250 88 128) ₽ Physics M.Sc. [20142], Master [20142] Physics M.Sc. - PO 20142 -My progress of studies **Filter by element** Please note: Your academic achievements may not be visible until the course of the summer semester 2024! Physics M.Sc. - PO 20142 $\mathbf{v}$ MY CURRENT STATUS SCHEDULE ACTIVITY > Specialization phase > Course Registrations 2024 S 1 > > Research phase Ŧ Additional Courses 120 > **Exam Registrations** Exams 0 > **Bookmarked Courses** ☆ 0 > ECTS achieved 2024 S ? > Registration possible 2024 S $\oslash$ > Tuition fee 2024 S ECTS in academic year 0 >

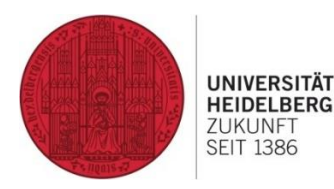

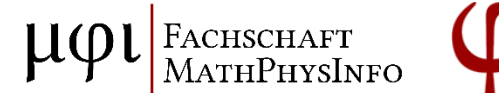

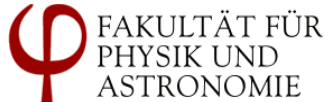

# Overview in "My degree programme"

- Physics M.Sc. PO 20142
  - Specialization phase
    - Core courses
    - > Specialization Courses
    - > Options
  - 🗸 💻 Research phase
    - > 🖊 Scientific Specialisation
    - > 🖊 Methods and Project Planning
    - > 🖊 Master Thesis
  - 🗲 🖊 🕨 🕻 🕻

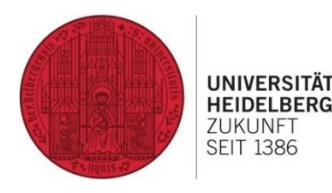

- All possible curriculum contexts are listed here
- Structure reflects the PO (exam regulations)
- Familiarize yourself with the structure so you know where to find which lectures

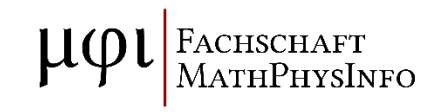

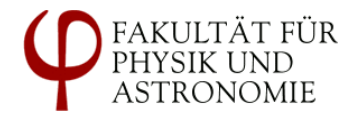

#### Decide where to use your grades

- You can decide where to book your lectures
- E.g. move lecture from "core courses" to "specialization courses"
- Go to where you want the grade to be and click on the pin
- Currently, you cannot move lectures to "Options"
- Show video here

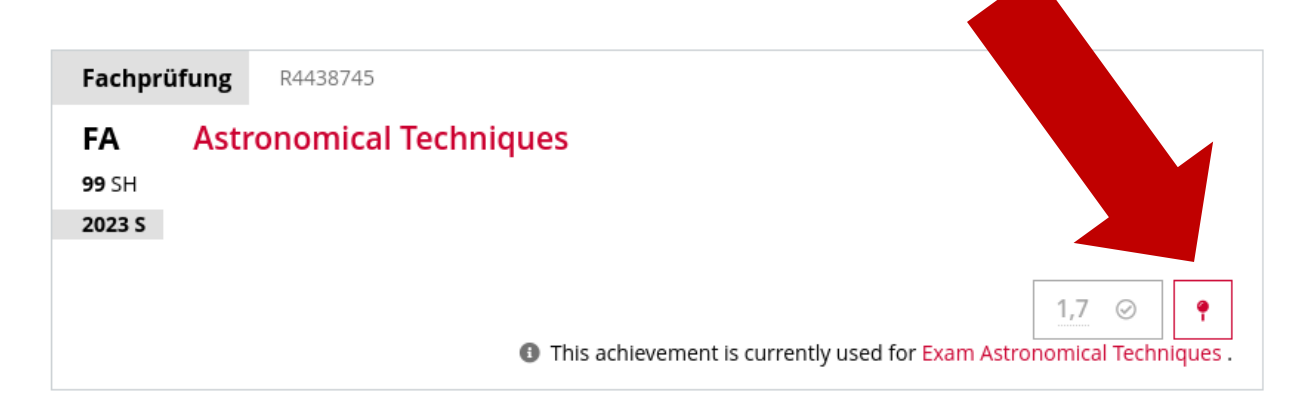

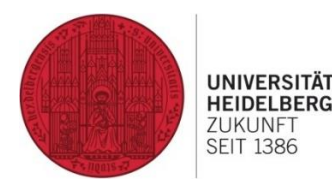

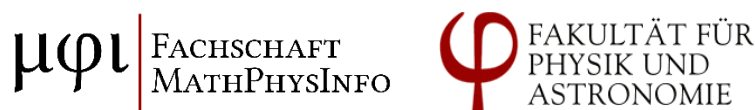

## **Data migration**

- Will happen at the end of April
- Please save a PDF of your current transcript of records from LSF in case something goes wrong with the data migration

| Heidelberg                                                                                               |                            |                                            |                         |                                                             |                                                             |             |  |  |  |  |
|----------------------------------------------------------------------------------------------------|----------------------------|--------------------------------------------|-------------------------|-------------------------------------------------------------|-------------------------------------------------------------|-------------|--|--|--|--|
| <u>H</u> ome <u>L</u> ogout                                                                              | Mr. Lennart Nil            | olai Resch : You are                       | e logged in as <b>i</b> | z283 acting as Student of P                                 | hysik                                                       |             |  |  |  |  |
| My Functions                                                                                             | Courses                    | Departments                                | Facilities              | Members                                                     |                                                             | ST 2024 🛛 💻 |  |  |  |  |
| You are here: Administration of exams                                                                    |                            |                                            |                         |                                                             |                                                             |             |  |  |  |  |
| <ul> <li>General<br/>administrat</li> <li>Administrat<br/>study</li> <li>Administra<br/>exams</li> </ul> | ion<br>tion of<br>ation of | Helptext                                   | anaging stud            | s<br>dent data are offered in<br>semester 2023/24 (if still | <mark>heiCO. Exam registrations are</mark><br>I available). | still       |  |  |  |  |
| <ul> <li>Administration</li> <li>lectures</li> </ul>                                                     | tion of                    | <u>Apply for exams</u><br>mo on Exams (int | ernships)               |                                                             |                                                             |             |  |  |  |  |
| Personal T                                                                                               | imetable                   | Exams Extract                              |                         |                                                             |                                                             |             |  |  |  |  |

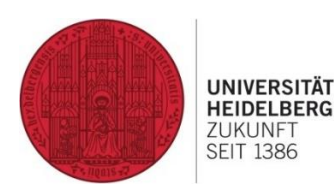

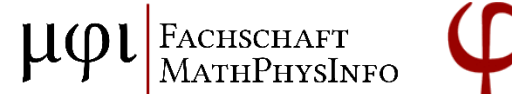

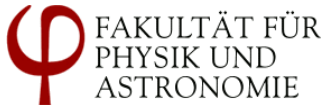